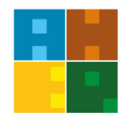

## ALANYA HEP ÜNİVERSİTESİ SOSYAL BİLİMLER ENSTİTÜSÜ

Gastronomi ve Mutfak Sanatları Tezli Yüksek Lisans Programı

## 2017 – 2018 Bahar Dönemi Başvuru Sonuçları

23 Ocak 2018

| SIRA NO | ADI ve SOYADI      | SONUÇ            |  |
|---------|--------------------|------------------|--|
| 1       | Erdem ANILGAN      | ASİL             |  |
| 2       | Yavuz ÇETİN        | ASİL             |  |
| 3       | Muhammet Ali DEMİR | ASİL             |  |
| 4       | Ercan AVARA        | ASİL             |  |
| 5       | İbrahim ÖZGÖN      | ASİL             |  |
| 6       | Ramazan Semih TEKE | ASİL             |  |
| 7       | Ramazan BAYRAM     | ASİL             |  |
| 8       | Ayhan KOÇAK        | MÜLAKATA GİRMEDİ |  |
| 9       | Bahar FAİZ         | ASİL             |  |
| 10      | Arzu Hazal GÖK     | ASİL             |  |
| 11      | Aslı TARHAN        | ASİL             |  |
| 12      | Hilmiye KISA       | ASİL             |  |
| 13      | Songül ÇOBAN       | ASİL             |  |

**Kayıt Tarihleri:** 24 – 26 Ocak 2018

| -                 |                                                                |  |
|-------------------|----------------------------------------------------------------|--|
|                   | 4 adet fotoğraf                                                |  |
|                   | Nüfus Cüzdanı (Noter onaylı sureti)                            |  |
|                   | Lisansüstü Öğrenci Kayıt Formu (Forma ulaşmak için tıklayınız) |  |
| Kayıt İçin        | Diploma veya mezuniyet belgesi (Noter onaylı sureti)           |  |
| İstenen Belgeler: | Transkript (Aslı veya Noter onaylı sureti)                     |  |
|                   | ALES Sonuç Belgesi                                             |  |
|                   | Erkek Adaylar İçin Askerlik Durumunu Gösterir Belge            |  |
|                   | Özgeçmiş                                                       |  |
|                   |                                                                |  |

|             | 1. | Kayıt tarihleri içerisinde (24 - 26 Ocak 2018), kayıt için istenen |
|-------------|----|--------------------------------------------------------------------|
|             |    | belgeleri eksiksiz olarak Enstitüye şahsen veya posta ile teslim   |
|             |    | ediniz.                                                            |
|             | 2. | Kayıt işleminiz tamamlandıktan sonra, Enstitü tarafından ePosta    |
|             |    | hesabınıza (kayıt sırasında bildirmiş olduğunuz) 3F Campus         |
|             |    | Öğrenci Bilgi Sistemine giriş yapabilmeniz için bir kullanıcı adı  |
|             |    | ve <b>şifre</b> gönderilecektir.                                   |
|             | 3. | Enstitü tarafından verilen kullanıcı adı ve şifre ile 29 - 31 Ocak |
| Dava Saama  |    | 2018 tarihleri arasında http://3fcampus.ahep.edu.tr/ adresinden    |
| Ders Seçine |    | giriş yaparak Bahar Döneminde almak istediğiniz dersleri seçiniz.  |
| işiemleri:  | 4. | Seçmiş olduğunuz dersler, Anabilim Dalı Başkanı tarafından         |
|             |    | onaylandıktan sonra, seçilen ders yükü miktarına ilişkin ödemenizi |
|             |    | yapınız (Ödemenizi, sistem üzerinden kredi kartı veya banka        |
|             |    | havalesi ile gerçekleştirebilirsiniz. Banka havalesi için gerekli  |
|             |    | hesap bilgileri 3F Campus kişisel sayfanızda yer alacaktır. Havale |
|             |    | işlemi sırasında "Adınız ve Soyadınız" ile birlikte "YL Ders Kayıt |
|             |    | Ücreti" açıklamasını eklemeyi <u>unutmayınız</u> .)                |
|             | 5. | Seçilen dersleriniz, ödeme işlemleriniz tamamlandıktan sonra aktif |
|             |    | hale gelecektir.                                                   |